# LCD8000-43T-EX1/ LCD8000-70T-EX1

# A Portable LCD Solution for Atmel SAMA5D3 Xplained

By

# elementıy

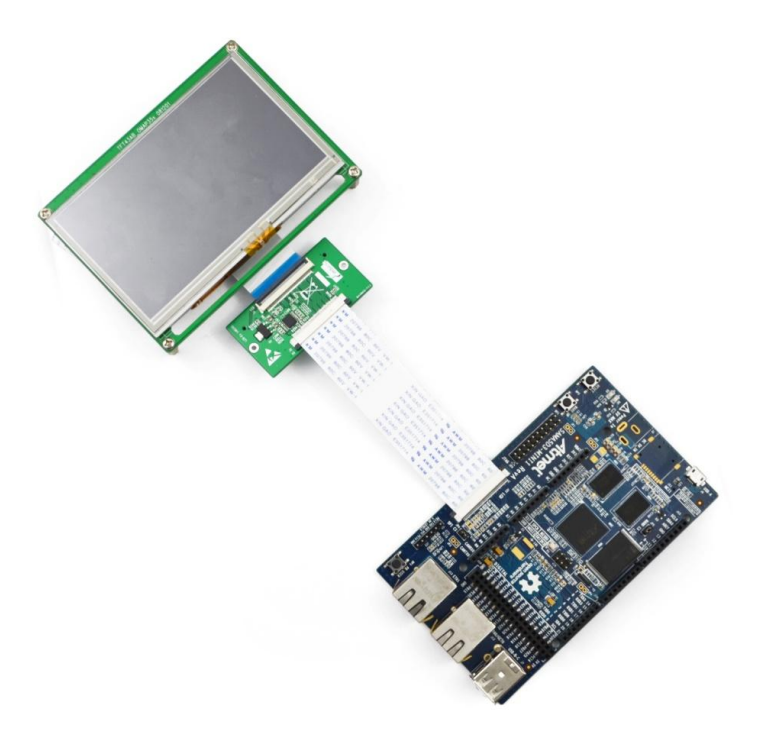

Version 1

Jul 2014

# DISCLAIMER

This product is intended to be used for **ENGINEERING DEVELOPMENT**, **DEMONSTRATION OR EVALUATION PURPOSES ONLY** and is not considered by element14 to be a finished end product fit for general consumer use. Persons handling the product(s) must have electronics training and observe good engineering practice standards.

The goods being provided are not intended to be complete in terms of required design and/or manufacturing related protective considerations, including product safety and environmental measures typically found in end products that incorporate such semiconductor components or circuit boards.

#### **Revision History:**

| Version | Date      | Description      |
|---------|-----------|------------------|
| 1.0     | 30/7/2014 | Original Version |

# elementıu

### **Table of Contents**

| 1 Product Overview                                          | . 1 |
|-------------------------------------------------------------|-----|
| 1.1 Brief Introduction                                      | . 1 |
| 1.2 Block Diagrams                                          | . 1 |
| 2 Interfaces on LCD-EX                                      | .3  |
| 2.1 Locations and Types of Interfaces                       | . 3 |
| 2.2 Pin Definitions of Interfaces                           | . 4 |
| 2.2.1 Pin Definitions of J1                                 | 4   |
| 2.2.2 Pin Definitions of J2                                 | 7   |
| 2.2.3 Pin Definitions of J13                                | 9   |
| 2.2.4 SPI Line Module Select                                | 11  |
| 3 Use of LCD-EX                                             | 12  |
| 3.1 Configuring the Kernel                                  | 12  |
| 3.1.1 Configuration File for 4.3" LCD                       | 12  |
| 3.1.2 Remove IRQ Register Information                       | 14  |
| 3.1.3 Configuring the kernel to include drivers for TSC2045 | 15  |
| 3.2 Connections and Tests                                   | 16  |
| 4 Troubleshooting                                           | 18  |

# **1 Product Overview**

## **1.1 Brief Introduction**

LCD-EX is a 16/24-bit RGB parallel conversion module designed for TFT-LCD displays. The module integrates a TSC2046 chip to provide touch functionality and a 3.3V regulation chip with the capability to implement I<sup>2</sup>C control and PWM backlight control. It supports 16-bit and 24-bit driving modes for LCD displays, as well as the connection of SPI 4-wire resistive touch-screens.

### **1.2 Block Diagrams**

Figure 1 shown below, is a block diagram demonstrating how the LCD-EX works when using a 16-bit logic interface.

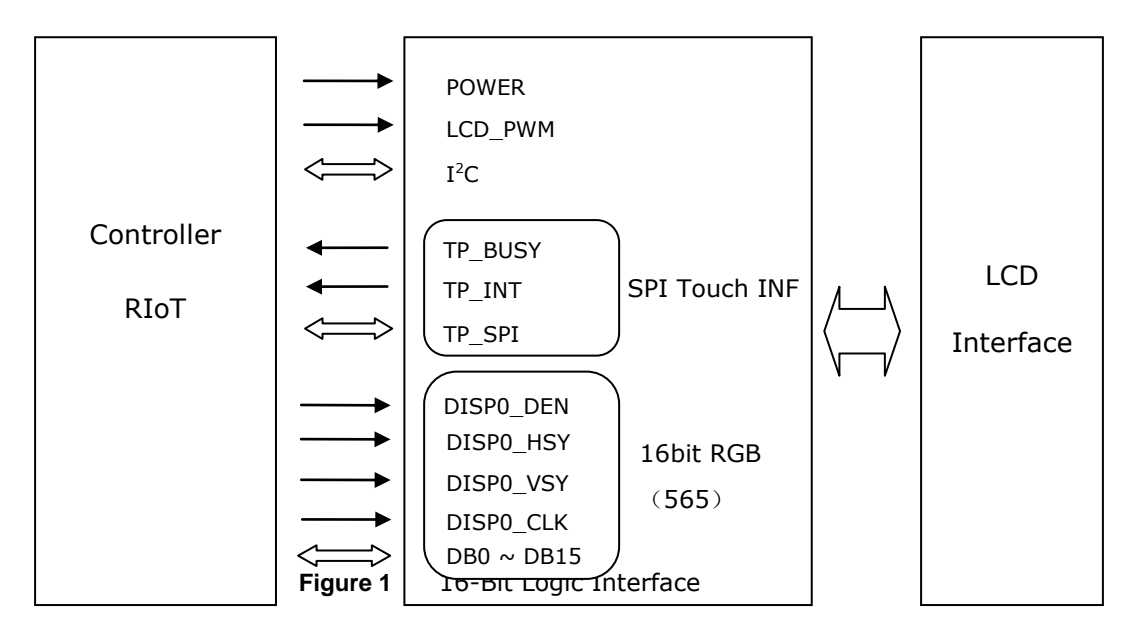

Figure 2 shown below, is a block diagram demonstrating how LCD-EX works when using 24-bit logic interface.

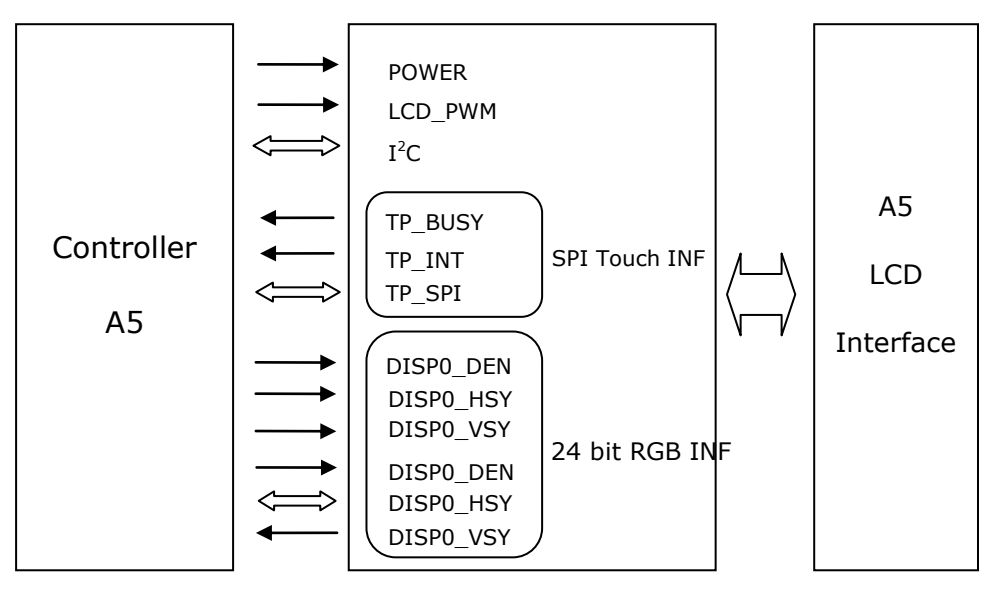

Figure 2 24-Bit Logic Interface

# **2 Interfaces on LCD-EX**

## 2.1 Locations and Types of Interfaces

The following images show the locations of the interfaces on LCD-EX.

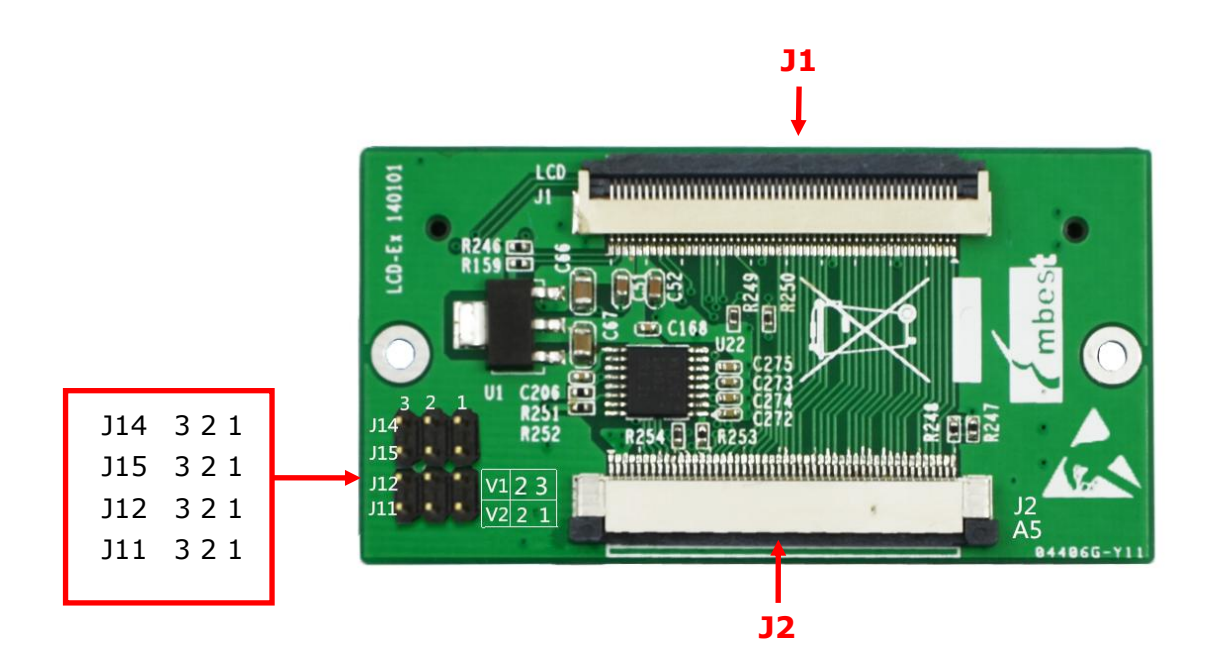

Figure 3 J1/J2 Interfaces

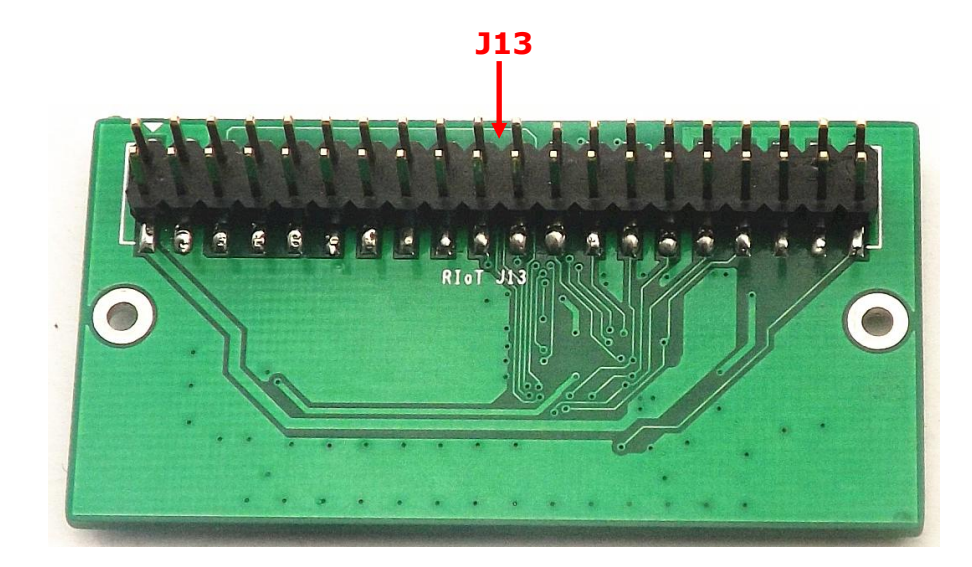

Figure 4 J13 Interface

| Name | Description                           |  |
|------|---------------------------------------|--|
| J1   | 50-Pin interface for coloured display |  |
| J2   | 24-bit RGB A5 interface               |  |
| J13  | 16-bit 565 RIoT interface             |  |
| J11  |                                       |  |
| J12  | SPI line module Select                |  |
| J14  |                                       |  |
| J15  |                                       |  |

The following table lists the descriptions of the interfaces on LCD-EX.

### **2.2 Pin Definitions of Interfaces**

The following tables contain detailed information about the interfaces on LCD-EX.

| Pin | Definition | Description |
|-----|------------|-------------|
| 1   | В0         | Blue Data0  |
| 2   | B1         | Blue Data1  |
| 3   | B2         | Blue Data2  |
| 4   | В3         | Blue Data3  |
| 5   | B4         | Blue Data4  |
| 6   | B5         | Blue Data5  |
| 7   | B6         | Blue Data6  |
| 8   | В7         | Blue Data7  |
| 9   | GND        | GND         |

#### 2.2.1 Pin Definitions of J1

| Pin | Definition | Description                    |  |
|-----|------------|--------------------------------|--|
| 10  | G0         | Green Data0                    |  |
| 11  | G1         | Green Data1                    |  |
| 12  | G2         | Green Data2                    |  |
| 13  | G3         | Green Data3                    |  |
| 14  | G4         | Green Data4                    |  |
| 15  | G5         | Green Data5                    |  |
| 16  | G6         | Green Data6                    |  |
| 17  | G7         | Green Data7                    |  |
| 18  | GND        | GND                            |  |
| 19  | R0         | Red Data0                      |  |
| 20  | R1         | Red Data1                      |  |
| 21  | R2         | Red Data2                      |  |
| 22  | R3         | Red Data3                      |  |
| 23  | R4         | Red Data4                      |  |
| 24  | R5         | Red Data5                      |  |
| 25  | R6         | Red Data6                      |  |
| 26  | R7         | Red Data7                      |  |
| 27  | GND        | GND                            |  |
| 28  | DEN        | Pixel data enable (TFT)        |  |
| 29  | HSYNC      | LCD Horizontal Synchronization |  |
| 30  | VSYNC      | LCD Vertical Synchronization   |  |
| 31  | GND        | GND                            |  |
| 32  | CLK        | LCD Pixel Clock                |  |

| Pin | Definition | Description                    |  |
|-----|------------|--------------------------------|--|
| 33  | GND        | GND                            |  |
| 34  | X+         | X+ Position Input              |  |
| 35  | x-         | X- Position Input              |  |
| 36  | Y+         | Y+ Position Input              |  |
| 37  | Y-         | Y - Position Input             |  |
| 38  | SPI_CLK    | SPI serial clock               |  |
| 39  | SPI_MOSI   | SPI Master Output, Slave Input |  |
| 40  | SPI_MISO   | SPI Master Input, Slave Output |  |
| 41  | SPI_CS     | SPI Chip Select                |  |
| 42  | IIC_CLK    | IIC master serial clock        |  |
| 43  | IIC_DAT    | IIC serial bidirectional data  |  |
| 44  | GND        | GND                            |  |
| 45  | VDD1       | 3.3V                           |  |
| 46  | VDD2       | 3.3V                           |  |
| 47  | VDD3       | 5V                             |  |
| 48  | VDD3       | 5V                             |  |
| 49  | RESET      | Reset                          |  |
| 50  | PWREN      | Backlight enable               |  |

#### 2.2.2 Pin Definitions of J2

| Pin | Definition  | Description                    |  |
|-----|-------------|--------------------------------|--|
| 1   | GND         | GND                            |  |
| 2   | 5V          | VCC Input                      |  |
| 3   | 5V          | VCC Input                      |  |
| 4   | NC          | NC                             |  |
| 5   | LCD_PWM     | Backlight enable               |  |
| 6   | TP_BUSY     | Touch Pad Busy Signal          |  |
| 7   | TP_INT      | Touch Pad Interrupt            |  |
| 8   | I2C_CLK     | IIC master serial clock        |  |
| 9   | I2C_DAT     | GND                            |  |
| 10  | NC          | VCC Input                      |  |
| 11  | CSPI_CLK    | VCC Input                      |  |
| 12  | CSPI_MOSI   | NC                             |  |
| 13  | CSPI_MISO   | Backlight enable               |  |
| 14  | TP_SPI_SCSn | Touch Pad Busy Signal          |  |
| 15  | DISP0_DEN   | Touch Pad Interrupt            |  |
| 16  | DISP0_HSYNC | IIC master serial clock        |  |
| 17  | DISP0_VSYNC | IIC serial bidirectional data  |  |
| 18  | DISP0_CLK   | NC                             |  |
| 19  | GND         | SPI serial clock               |  |
| 20  | DISP0_DAT23 | SPI Master Output, Slave Input |  |
| 21  | DISP0_DAT22 | SPI Master Input, Slave Output |  |
| 22  | DISP0_DAT21 | SPI Chip Select                |  |

| 23 | DISP0_DAT20 | Data enable (TFT)              |  |
|----|-------------|--------------------------------|--|
| 24 | GND         | LCD Horizontal Synchronization |  |
| 25 | DISP0_DAT19 | LCD Vertical Synchronization   |  |
| 26 | DISP0_DAT18 | DISP0_DAT18                    |  |
| 27 | DISP0_DAT17 | DISP0_DAT17                    |  |
| 28 | DISP0_DAT16 | DISP0_DAT16                    |  |
| 29 | GND         | GND                            |  |
| 30 | DISP0_DAT15 | DISP0_DAT15                    |  |
| 31 | DISP0_DAT14 | DISP0_DAT14                    |  |
| 32 | DISP0_DAT13 | DISP0_DAT13                    |  |
| 33 | DISP0_DAT12 | DISP0_DAT12                    |  |
| 34 | GND         | GND                            |  |
| 35 | DISP0_DAT11 | DISP0_DAT11                    |  |
| 36 | DISP0_DAT10 | DISP0_DAT10                    |  |
| 37 | DISP0_DAT9  | DISP0_DAT9                     |  |
| 38 | DISP0_DAT8  | DISP0_DAT8                     |  |
| 39 | GND         | GND                            |  |
| 40 | DISP0_DAT7  | DISP0_DAT7                     |  |
| 41 | DISP0_DAT6  | DISP0_DAT6                     |  |
| 42 | DISP0_DAT5  | DISP0_DAT5                     |  |
| 43 | DISP0_DAT4  | DISP0_DAT4                     |  |
| 44 | GND         | GND                            |  |
| 45 | DISP0_DAT3  | DISP0_DAT3                     |  |
| 46 | DISP0_DAT2  | DISP0_DAT2                     |  |

| 47 | DISP0_DAT1 | DISP0_DAT1 |
|----|------------|------------|
| 48 | DISP0_DAT0 | DISP0_DAT0 |
| 49 | GND        | GND        |
| 50 | ID_SYS     | ID_SYS     |

#### 2.2.3 Pin Definitions of J13

| Pin | Definition  | Description                |  |
|-----|-------------|----------------------------|--|
| 1   | NC          | NC                         |  |
| 2   | 5VIN        | VCC Input                  |  |
| 3   | GND         | GND                        |  |
| 4   | GND         | GND                        |  |
| 5   | DISP0_CLK   | LCD Pixel Clock            |  |
| 6   | DISP0_DAT3  | DISP0_DAT3                 |  |
| 7   | DISP0_DEN   | Data enable (TFT)          |  |
| 8   | DISP0_DAT4  | DISP0_DAT4                 |  |
| 9   | DISP0_HSYNC | Horizontal Synchronization |  |
| 10  | DISP0_DAT5  | DISP0_DAT5                 |  |
| 11  | DISP0_VSYNC | Vertical Synchronization   |  |
| 12  | DISP0_DAT6  | DISP0_DAT6                 |  |
| 13  | DISP0_DAT7  | DISP0_DAT7                 |  |
| 14  | DISP0_DAT23 | DISP0_DAT23                |  |
| 15  | DISP0_DAT15 | DISP0_DAT15                |  |
| 16  | NC          | NC                         |  |
| 17  | DISP0_DAT19 | DISP0_DAT19                |  |

# elementıy

| 18 | NC          | NC                             |  |
|----|-------------|--------------------------------|--|
| 19 | DISP0_DAT20 | DISP0_DAT20                    |  |
| 20 | TBD         | TBD                            |  |
| 21 | DISP0_DAT21 | DISP0_DAT21                    |  |
| 22 | TBD         | TBD                            |  |
| 23 | DISP0_DAT22 | DISP0_DAT22                    |  |
| 24 | TP_BUSY     | Touch Pad Busy Signal          |  |
| 25 | DISP0_DAT10 | DISP0_DAT10                    |  |
| 26 | TP_INT      | Touch Pad Interrupt            |  |
| 27 | DISP0_DAT11 | DISP0_DAT11                    |  |
| 28 | CSPI_MOSI   | SPI Master Output, Slave Input |  |
| 29 | DISP0_DAT12 | DISP0_DAT12                    |  |
| 30 | CSPI_CLK    | SPI Master Input, Slave Output |  |
| 31 | NC          | NC                             |  |
| 32 | TP_SPI_SCSn | DISP0_DAT6                     |  |
| 33 | NC          | NC                             |  |
| 34 | CSPI_MISO   | DISP0_DAT5                     |  |
| 35 | I2C4_SCL    | IIC master serial clock        |  |
| 36 | DISP0_DAT13 | DISP0_DAT13                    |  |
| 37 | I2C4_SDA    | IIC serial bidirectional data  |  |
| 38 | DISP0_DAT14 | DISP0_DAT14                    |  |
| 39 | GND         | GND                            |  |
| 40 | LCD_PWM     | Backlight Enable               |  |

| module                    | Application           | Jumper cap select |          | The SPI module of SAMA5D3 Xplained (J22) |
|---------------------------|-----------------------|-------------------|----------|------------------------------------------|
|                           |                       | J11               | PIN3PIN2 | PIN 37 = SPI0_NPCS3                      |
|                           | SAMA5D3               | J12               | PIN3PIN2 | PIN 38 = SPI0_MISO                       |
| V 1 Xplained<br>Version / | Xplained<br>Version A | J14               | PIN3PIN2 | PIN 39 = SPI0_MOSI                       |
|                           |                       | J15               | PIN3PIN2 | PIN 40 = SPI0_SPCK                       |
|                           |                       | J11               | PIN1PIN2 | PIN 37 = SPI0_SPCK                       |
| V 2                       | SAMA5D3               | J12               | PIN1PIN2 | PIN 38 = SPI0_MOSI                       |
|                           | Xplained<br>Version B | J14               | PIN1PIN2 | PIN 39 = SPI0_MISO                       |
|                           |                       | J15               | PIN1PIN2 | PIN 40 = SPI0_NPCS3                      |

#### 2.2.4 SPI Line Module Select

# **3 Use of LCD-EX**

Hereafter the SAMA5D3 Xplained development board and a 4.3" LCD module will be used as the example devices working with LCD-EX.

#### Note:

If using a 7" LCD module, it is recommended to use a mains power supply, do not use a PC based USB power supply.

## **3.1 Configuring the Kernel**

 The Linux kernel includes many DTS files suited for different kinds of chips and platforms. Assuming a 4.3" LCD display is used, the configuration file should be selected accordingly. (Different sizes of LCDs need different DTS files, but with similar configuration.)

#### Note:

□ The code marked in blue in the following examples can be modified to cater for different configurations.

#### 3.1.1 Configuration File for 4.3" LCD

```
cd linux-3.10.0
vim arch/arm/boot/dts/ at91-sama5d3_xplained_pda4.dts
ahb {
    apb {
        mmc0: mmc@f00000000 {
            pinctrl-names = "default";
            pinctrl-0 = <&pinctrl_mmc0_clk_cmd_dat0 &pinctrl_mmc0_dat1_3
        &pinctrl_mmc0_dat4_7 &pinctrl_mmc0_cd>;
            status = "okay";
            slot@0 {
                reg = <0>;
        }
        }
    }
}
```

# element<sub>14</sub>

```
bus-width = <8>;
       cd-gpios = <&pioE 0 GPIO ACTIVE LOW>;
   };
};
spi0: spi@f0004000 {
   cs-gpios = <&pioD 13 0>, <&pioD 16 0>, <0>, <0>;
   status = "okay";
   ads7846: touchscreen@0 {
       compatible = "ti,tsc2046";
       reg = <1>;
       spi-max-frequency = <1000000>;
       pinctrl-names = "default";
       pendown-gpio = <&pioE 7 0>;
       irq = <&pioE 7 0>;
       ti,settle-delay-usec = /bits/ 16 <150>;
       ti,debounce-max = /bits/ 16 <10>;
       ti,debounce-tol = /bits/ 16 <5>;
       ti,debounce-rep = /bits/ 16 <1>;
       ti,keep-vref-on = /bits/ 16 <1>;
       ti,x-min = /bits/ 16 <0>;
       ti,x-max = /bits/ 16 <8000>;
       ti,y-min = /bits/ 16 <0>;
       ti,y-max = /bits/ 16 <4800>;
       ti,x-plate-ohms = /bits/ 16 <40>;
       ti,pressure-max = /bits/ 16 <255>;
       linux,wakeup;
      status = "okay";
   };
};
can0: can@f000c000 {
   status = "okay";
};
```

The IRQ register information of mxt needs to be removed when connecting a resistive touch-screen, because the atmel\_mxt\_ts IRQ pin of the display would be used by module driver too.

#### 3.1.2 Remove IRQ Register Information

```
vim arch/arm/boot/dts/at91-sama5d3_xplained_dm_pda4.dtsi
ahb {
   apb {
      i2c1: i2c@f0018000 {
          qt1070: keyboard@1b {
              compatible = "gt1070";
             reg = <0x1b>;
             interrupt-parent = <&pioE>;
             interrupts = \langle 8 0 \times 0 \rangle;
              pinctrl-names = "default";
              pinctrl-0 = <&pinctrl_qt1070_irq>;
              wakeup-source;
          };
          atmel_mxt_ts@4a {
              compatible = "atmel,atmel_mxt_ts";
              reg = <0x4a>;
              /*
              interrupt-parent = <&pioE>;
              interrupts = <7 \text{ }0x0>;
              pinctrl-names = "default";
              pinctrl-0 = <&pinctrl_mxt_ts>;
              */
              status = "okay";
          };
       };
```

#### **3.1.3 Configuring the kernel to include drivers for TSC2045.**

| make ARCH=arm menuconfig                                                     |
|------------------------------------------------------------------------------|
| Device Drivers>                                                              |
| Input device support>                                                        |
| [*] Touchscreens>                                                            |
| <pre>&lt;*&gt; ADS7846/TSC2046/AD7873 and AD(S)7843 based touchscreens</pre> |

- 2. Execute the following instructions to recompile the kernel
  - make ARCH=arm CROSS\_COMPILE=arm-none-linux-gnueabi- dtbs
  - make ARCH=arm CROSS\_COMPILE=arm-none-linux-gnueabi- uImage
- 3. The image files generated can be found under the following directories:

**DTB image:** arch/arm/boot/dts/at91-sama5d3\_xplained\_pda4.dtb

**uImage:** arch/arm/boot/uImage

## **3.2 Connections and Tests**

 Use two flat ribbon cables with pins on same side to connect the conversion module, SAMA5D3 Xplained and LCD module together as shown below.

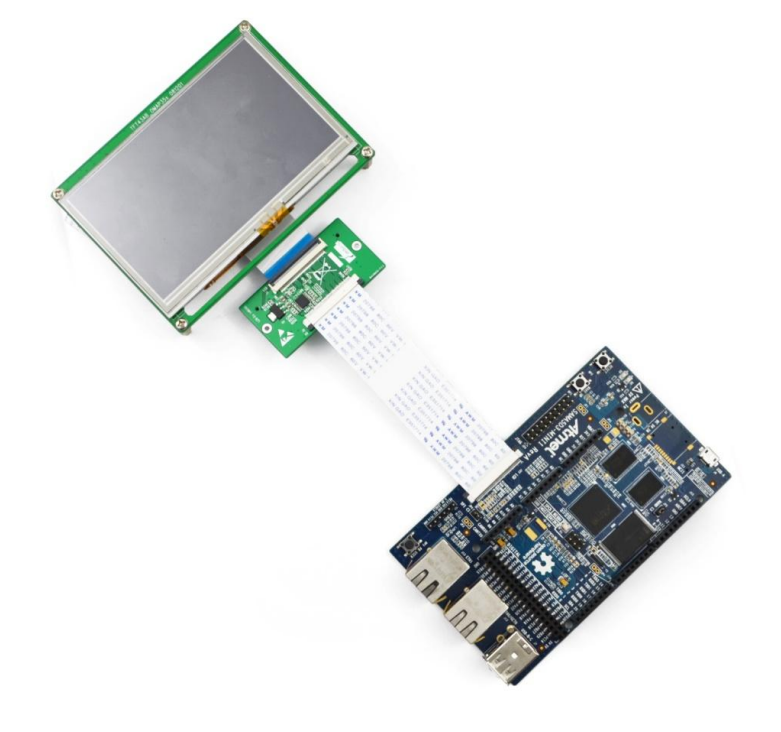

Figure 5 Hardware Connections

- Connect the debugging serial interface of the SAMA5D3 Xplained to a PC and then power on the development board.
- Update the system with the new uImage and at91-sama5d3\_xplained\_pda4.dtb, and then reboot to enter the Linux system.
- **4.** Execute the following instruction to view the device node of the touch-screen.
  - root@sama5d3\_xplained:~# dmesg |grep -ir ads7846

#### The terminal window shows the following information:

```
ads7846 spi0.1: touchscreen, irq 52
input: ADS7846 Touchscreen as
/devices/ahb.0/apb.1/f0004000.spi/spi_master/spi0/spi0.1/input/input0
```

#### Note:

- $\hfill\square$  The characters above marked in blue represent the device node.
- input0 is associated to /dev/input/event0, input1 is associated to /dev/input/event1, and so on.
  - **5.** Execute the following instruction to set environment variable for tslib:
  - // root@sama5d3\_xplained:~# export TSLIB\_TSDEVICE=/dev/input/event0
  - 6. Execute the following instruction to run a calibration on touch-screen:
  - // root@sama5d3\_xplained:~# ts\_calibrate
  - **7.** Execute the following instruction to test touch-screen:
  - // root@sama5d3\_xplained:~# ts\_test

# **4 Troubleshooting**

Please note the following common issues which can be encountered when connecting hardware to LCD-EX:

- If the touch-screen is not as precise as it should be after screen calibration, please check the connection between the module and the flat ribbon cable to ensure that the 4 touch interface pins on the module are correctly connected to the pins of the touch-screen.
- 2. There are two 50-pin PFC interfaces on the module named J1 and J2 respectively. J1 is a flip-lock connector used to connect LCDs, J2 is a slide-lock connector used to connect controllers. LCD displays will not function correctly if connected to the wrong interface.